# ASA: Netzwerkverkehr von der ASA an das AIP SSM-Konfigurationsbeispiel senden

# Inhalt

Einführung Voraussetzungen Anforderungen Verwendete Komponenten Konventionen Konfigurieren Netzwerkdiagramm Erstkonfiguration AIP-SSM im Inline- oder Promiscous-Modus für die Überprüfung des gesamten Datenverkehrs Überprüfen Sie den gesamten Datenverkehr mit dem AIP-SSM mithilfe von ASDM. Überprüfen Sie spezifischen Datenverkehr mit dem AIP-SSM. Bestimmten Netzwerkverkehr von der AIP-SSM-Prüfung ausschließen Überprüfen Fehlerbehebung **Probleme mit Failover** Fehlermeldungen Syslog-Unterstützung **AIP-SSM-Neustart** AIP-SSM-E-Mail-Warnung Zugehörige Informationen

# **Einführung**

Dieses Dokument enthält eine Beispielkonfiguration für das Senden von Netzwerkverkehr, der über die Cisco Adaptive Security Appliance (ASA) der Serie ASA 5500 an das Advanced Inspection and Prevention Security Services Module (AIP-SSM)-Modul (IPS) geleitet wird. Konfigurationsbeispiele werden über die Befehlszeilenschnittstelle (CLI) bereitgestellt.

Weitere Informationen finden Sie unter <u>ASA: Senden Sie Netzwerkverkehr von der ASA an das</u> <u>CSC-SSM-Konfigurationsbeispiel</u>, um Netzwerkverkehr von der Cisco Adaptive Security Appliance (ASA) der Serie ASA 5500 an das Content Security and Control Security Services Module (CSC-SSM) zu senden.

Unter Zuweisen virtueller Sensoren zu einem Sicherheitskontext (nur AIP SSM) finden Sie weitere Informationen zum Senden von Netzwerkverkehr, der über die Cisco Adaptive Security Appliance (ASA) der Serie ASA 5500 im Multiple-Context-Modus zum Advanced Inspection and Prevention Security Services Module (AIP-SSM) (IPS)-Modul geleitet wird. **Hinweis:** Netzwerkverkehr, der die ASA passiert, umfasst interne Benutzer, die auf das Internet zugreifen, oder Internetbenutzer, die auf durch ASA geschützte Ressourcen in einer demilitarisierten Zone (DMZ) oder im Netzwerk zugreifen. Netzwerkverkehr, der von und an die ASA gesendet wird, wird nicht zur Prüfung an das IPS-Modul gesendet. Ein Beispiel für Datenverkehr, der nicht an das IPS-Modul gesendet wird, ist Ping (ICMP) an den ASA-Schnittstellen oder Telnet an die ASA.

**Hinweis:** Das modulare Richtlinien-Framework, das von der ASA zur Klassifizierung des Datenverkehrs zur Überprüfung verwendet wird, unterstützt IPv6 nicht. Wenn Sie also den IPv6-Datenverkehr über ASA an das AIP SSM umleiten, wird er nicht unterstützt.

**Hinweis:** Weitere Informationen zur Erstkonfiguration von AIP-SSM finden Sie unter <u>Erstkonfiguration des AIP-SSM-Sensors</u>.

# Voraussetzungen

### <u>Anforderungen</u>

In diesem Dokument wird davon ausgegangen, dass die Zielgruppe grundlegende Kenntnisse über die Konfiguration der Cisco ASA Software Version 8.x und der IPS-Software Version 6.x hat.

- Die erforderlichen Konfigurationskomponenten für ASA 8.x umfassen Schnittstellen, Zugriffslisten, Network Address Translation (NAT) und Routing.
- Zu den erforderlichen Konfigurationskomponenten für die AIP-SSM (IPS Software 6.x) gehören die Netzwerkeinrichtung, zulässige Hosts, die Schnittstellenkonfiguration, Signaturdefinitionen und Ereignishandlungsregeln.

### Verwendete Komponenten

Die Informationen in diesem Dokument basieren auf den folgenden Software- und Hardwareversionen:

- ASA 5510 mit Softwareversion 8.0.2
- AIP-SSM-10 mit IPS-Software, Version 6.1.2

**Hinweis:** Dieses Konfigurationsbeispiel ist mit jeder Firewall der Cisco Serie ASA 5500 ab OS 7.x und dem AIP-SSM-Modul ab IPS 5.x kompatibel.

Die Informationen in diesem Dokument wurden von den Geräten in einer bestimmten Laborumgebung erstellt. Alle in diesem Dokument verwendeten Geräte haben mit einer leeren (Standard-)Konfiguration begonnen. Wenn Ihr Netzwerk in Betrieb ist, stellen Sie sicher, dass Sie die potenziellen Auswirkungen eines Befehls verstehen.

### **Konventionen**

Weitere Informationen zu Dokumentkonventionen finden Sie unter <u>Cisco Technical Tips</u> <u>Conventions</u> (Technische Tipps zu Konventionen von Cisco).

# **Konfigurieren**

In diesem Abschnitt erhalten Sie Informationen zum Konfigurieren der in diesem Dokument beschriebenen Funktionen.

**Hinweis:** Verwenden Sie das <u>Command Lookup Tool</u> (nur <u>registrierte</u> Kunden), um weitere Informationen zu den in diesem Abschnitt verwendeten Befehlen zu erhalten.

Die in dieser Konfiguration verwendeten IP-Adressierungsschemata sind im Internet nicht rechtlich routbar. Sie sind <u>RFC 1918</u> -Adressen, die in einer Laborumgebung verwendet werden.

#### **Netzwerkdiagramm**

In diesem Dokument wird die folgende Netzwerkeinrichtung verwendet:

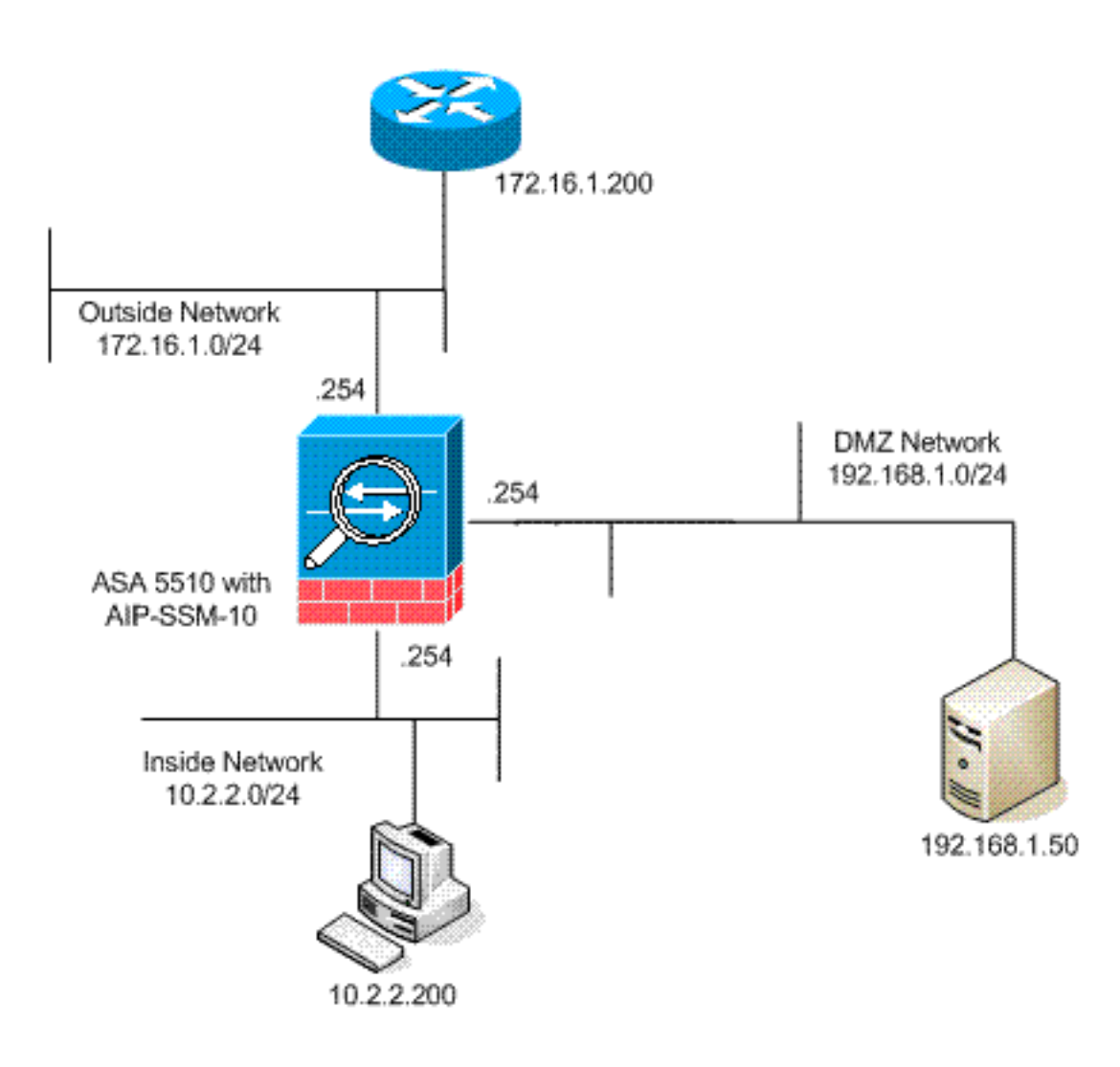

### **Erstkonfiguration**

In diesem Dokument werden diese Konfigurationen verwendet. Sowohl ASA als auch AIP-SSM beginnen mit einer Standardkonfiguration, haben jedoch spezifische Änderungen zu Testzwecken vorgenommen. Ergänzungen sind in der Konfiguration aufgeführt.

- <u>ASA 5510</u>
- AIP-SSM (IPS)

ASA 5510

ciscoasa#show running-config : Saved : ASA Version 8.0(2) ! hostname ciscoasa enable password 2KFQnbNIdI.2KYOU encrypted names 1 !--- IP addressing is added to the default configuration. interface Ethernet0/0 nameif outside security-level 0 ip address 172.16.1.254 255.255.255.0 ! interface Ethernet0/1 nameif inside security-level 100 ip address 10.2.2.254 255.255.255.0 ! interface Ethernet0/2 nameif dmz security-level 50 ip address 192.168.1.254 255.255.255.0 ! interface Management0/0 nameif management security-level 0 ip address 172.22.1.160 255.255.255.0 management-only ! passwd 9jNfZuG3TC5tCVH0 encrypted ftp mode passive !--- Access lists are added in order to allow test !--- traffic (ICMP and Telnet). access-list acl\_outside\_in extended permit icmp any host 172.16.1.50 access-list acl\_inside\_in extended permit ip 10.2.2.0 255.255.255.0 any access-list acl\_dmz\_in extended permit icmp 192.168.1.0 255.255.255.0 any pager lines 24 !---Logging is enabled. logging enable logging buffered debugging mtu outside 1500 mtu inside 1500 mtu dmz 1500 mtu management 1500 asdm image disk0:/asdm-613.bin no asdm history enable arp timeout 14400 !--- Translation rules are added. global (outside) 1 172.16.1.100 global (dmz) 1 192.168.1.100 nat (inside) 1 10.2.2.0 255.255.255.0 static (dmz,outside) 172.16.1.50 192.168.1.50 netmask 255.255.255.255 static (inside,dmz) 10.2.2.200 10.2.2.200 netmask 255.255.255.255 !---Access lists are applied to the interfaces. access-group acl\_outside\_in in interface outside access-group acl\_inside\_in in interface inside access-group acl\_dmz\_in in interface dmz timeout xlate 3:00:00 timeout conn 1:00:00 half-closed 0:10:00 udp 0:02:00 icmp 0:00:02 timeout sunrpc 0:10:00 h323 0:05:00 h225 1:00:00 mgcp 0:05:00 mgcp-pat 0:05:00 timeout sip 0:30:00 sip\_media 0:02:00 sip-invite 0:03:00 sipdisconnect 0:02:00 timeout uauth 0:05:00 absolute http server enable http 0.0.0.0 0.0.0.0 dmz no snmp-server location no snmp-server contact snmp-server enable traps snmp authentication linkup linkdown coldstart telnet timeout 5 ssh timeout 5 console timeout 0 ! class-map inspection\_default match default-inspection-traffic ! ! policy-map type inspect dns preset\_dns\_map parameters message-length maximum 512 policy-map global\_policy !---Out-of-the-box default configuration includes !--policy-map global\_policy. class inspection\_default inspect dns preset\_dns\_map inspect ftp inspect h323 h225 inspect h323 ras inspect netbios inspect rsh inspect rtsp inspect skinny inspect esmtp inspect sqlnet inspect sunrpc inspect tftp inspect sip inspect xdmcp ! servicepolicy global\_policy global !--- Out-of-the-box default configuration includes !--- the service-policy global\_policy applied globally. prompt hostname context . : end

AIP SSM (IPS)

```
AIP-SSM#show configuration
! ------
! Version 6.1(2)
! Current configuration last modified Mon Mar 23
21:46:47 2009
! ------
service interface
exit
! ------
service analysis-engine
virtual-sensor vs0
physical-interface GigabitEthernet0/1
exit
exit
! ------
service authentication
exit
! ------
service event-action-rules rules0
!--- The variables are defined. variables DMZ address
192.168.1.0-192.168.1.255 variables IN address 10.2.2.0-
10.2.2.255 exit ! ----- service
host network-settings !--- The management IP address is
set. host-ip 172.22.1.169/24,172.22.1.1 host-name AIP-
SSM telnet-option disabled access-list x.x.0.0/16 !---
The access list IP address is removed from the
configuration !--- because the specific IP address is
not relevant to this document. exit time-zone-settings
offset -360 standard-time-zone-name GMT-06:00 exit
summertime-option recurring offset 60 summertime-zone-
name UTC start-summertime month april week-of-month
first day-of-week sunday time-of-day 02:00:00 exit end-
summertime month october week-of-month last day-of-week
sunday time-of-day 02:00:00 exit exit exit ! ------
----- service logger exit ! ------
----- service network-access exit ! ------
----- service notification exit ! -----
----- service signature-definition
sig0 !--- The signature is modified from the default
setting for testing purposes. signatures 2000 0 alert-
severity high engine atomic-ip event-action produce-
alert | produce-verbose-alert exit alert-frequency
summary-mode fire-all summary-key AxBx exit exit status
enabled true exit exit !--- The signature is modified
from the default setting for testing purposes.
signatures 2004 0 alert-severity high engine atomic-ip
event-action produce-alert | produce-verbose-alert exit
alert-frequency summary-mode fire-all summary-key AxBx
exit exit status enabled true exit exit !--- The custom
signature is added for testing purposes. signatures
60000 0 alert-severity high sig-fidelity-rating 75 sig-
description sig-name Telnet Command Authorization
Failure sig-string-info Command authorization failed
sig-comment signature triggers string command
authorization failed exit engine atomic-ip specify-14-
protocol yes 14-protocol tcp no tcp-flags no tcp-mask
exit specify-payload-inspection yes regex-string Command
authorization failed exit exit exit exit ! ------
----- service ssh-known-hosts exit ! --
  ----- service trusted-
certificates exit ! ------
service web-server enable-tls true exit AIP-SSM#
```

**Hinweis:** Wenn Sie mit https nicht auf das AIP-SSM-Modul zugreifen können, gehen Sie wie folgt vor:

- Konfigurieren Sie eine Management-IP-Adresse für das Modul. Außerdem können Sie die Netzwerkzugriffsliste konfigurieren, in der Sie die IPs/IP-Netzwerke angeben, die mit der Management-IP verbunden werden dürfen.
- Stellen Sie sicher, dass Sie die externe Ethernet-Schnittstelle des AIP-Moduls angeschlossen haben. Managementzugriff auf das AIP-Modul ist nur über diese Schnittstelle möglich.
   Weitere Informationen finden Sie unter Initialisieren von AIP-SSM.

AIP-SSM im Inline- oder Promiscous-Modus für die Überprüfung des gesamten

**Datenverkehrs** 

Netzwerkadministratoren und die Unternehmensleitung geben häufig an, dass alles überwacht werden muss. Diese Konfiguration erfüllt die Anforderung, alles zu überwachen. Neben der Überwachung müssen zwei Entscheidungen bezüglich der Interaktion zwischen ASA und AIP-SSM getroffen werden.

- Funktioniert das AIP-SSM-Modul oder wird es im Promiscuous- oder Inline-Modus bereitgestellt?Der Promiscuous-Modus bedeutet, dass eine Kopie der Daten an das AIP-SSM gesendet wird, während die ASA die ursprünglichen Daten an das Ziel weiterleitet. Das AIP-SSM im Promiscuous-Modus kann als Intrusion Detection System (IDS) angesehen werden. In diesem Modus kann das Triggerpaket (das Paket, das den Alarm auslöst) immer noch das Ziel erreichen. Das Shunking kann stattfinden und verhindern, dass zusätzliche Pakete das Ziel erreichen, aber das Trigger-Paket wird nicht gestoppt.Der Inline-Modus bedeutet, dass die ASA die Daten zur Prüfung an das AIP-SSM weiterleitet. Wenn die Daten die AIP-SSM-Prüfung bestehen, werden sie an die ASA zurückgegeben, um die Verarbeitung fortzusetzen und an das Ziel zu senden. Das AIP-SSM im Inline-Modus kann als Intrusion Prevention System (IPS) angesehen werden. Im Gegensatz zum Promiscuous-Modus kann der Inline-Modus (IPS) tatsächlich verhindern, dass das Triggerpaket das Ziel erreicht.
- Falls die ASA nicht mit dem AIP-SSM kommunizieren kann, wie sollte die ASA den zu inspizierenden Datenverkehr handhaben? Beispiele für Fälle, in denen die ASA nicht mit AIP-SSM kommunizieren kann, sind AIP-SSM-Neuladungen oder der Ausfall des Moduls und der Austausch des Moduls. In diesem Fall kann die ASA das Fail-Open- oder Fail-Close-Verfahren ausführen.Durch das Fail-Open kann die ASA weiterhin zu überprüfenden Datenverkehr an das endgültige Ziel weiterleiten, wenn das AIP-SSM nicht erreicht werden kann.Fail-Closed blockiert den zu inspizierenden Datenverkehr, wenn die ASA nicht mit dem AIP-SSM kommunizieren kann.Hinweis: Der zu inspizierende Datenverkehr wird mithilfe einer Zugriffsliste definiert. In dieser Beispielausgabe lässt die Zugriffsliste den gesamten IP-Datenverkehr von einer Quelle zu einem beliebigen Ziel zu. Daher kann der zu überprüfende Datenverkehr alles sein, was die ASA durchläuft.

ciscoasa(config)#access-list traffic\_for\_ips permit ip any any ciscoasa(config)#class-map ips\_class\_map

ciscoasa(config-cmap)#match access-list traffic\_for\_ips

*<sup>!---</sup> The* **match any** command can be used in place of *!---* the **match access-list [access-list name]** command. *!---* In this example, access-list traffic\_for\_ips permits *!---* all traffic. The **match any** command also *!---* permits all traffic. You can use either configuration. *!---* When you define an access-list, it can ease troubleshooting.

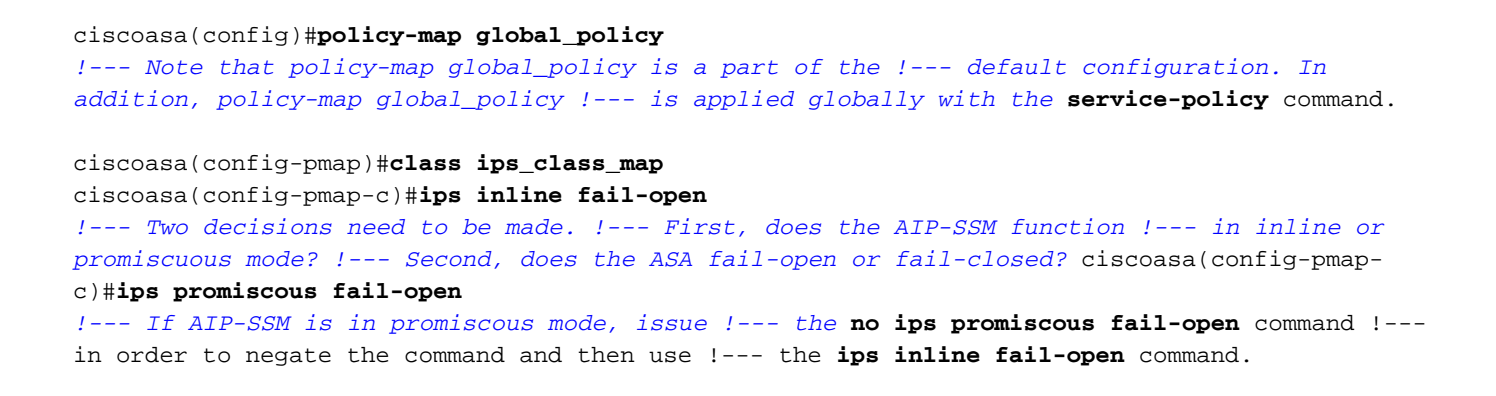

### Überprüfen Sie den gesamten Datenverkehr mit dem AIP-SSM mithilfe von ASDM.

Gehen Sie wie folgt vor, um den gesamten Datenverkehr mit AIP-SSM zu überprüfen, das ASDM verwendet:.

 Wählen Sie Configuration > IPS > Sensor Setup > Startup Wizard (Konfiguration > IPS > Sensor-Setup > Startup-Assistent) auf der ASDM-Startseite, um die Konfiguration zu starten, wie

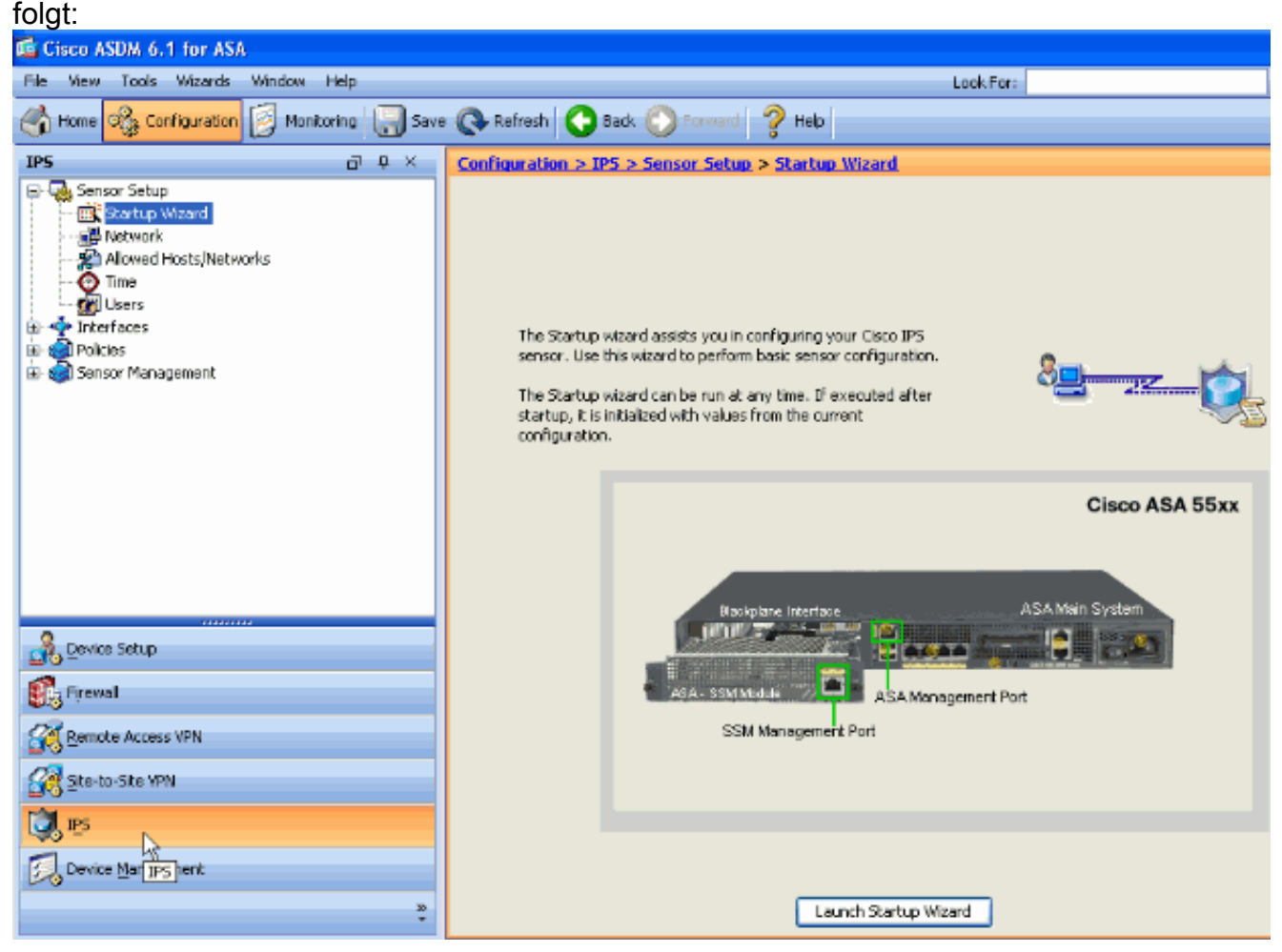

2. Klicken Sie auf Start-Assistent starten.

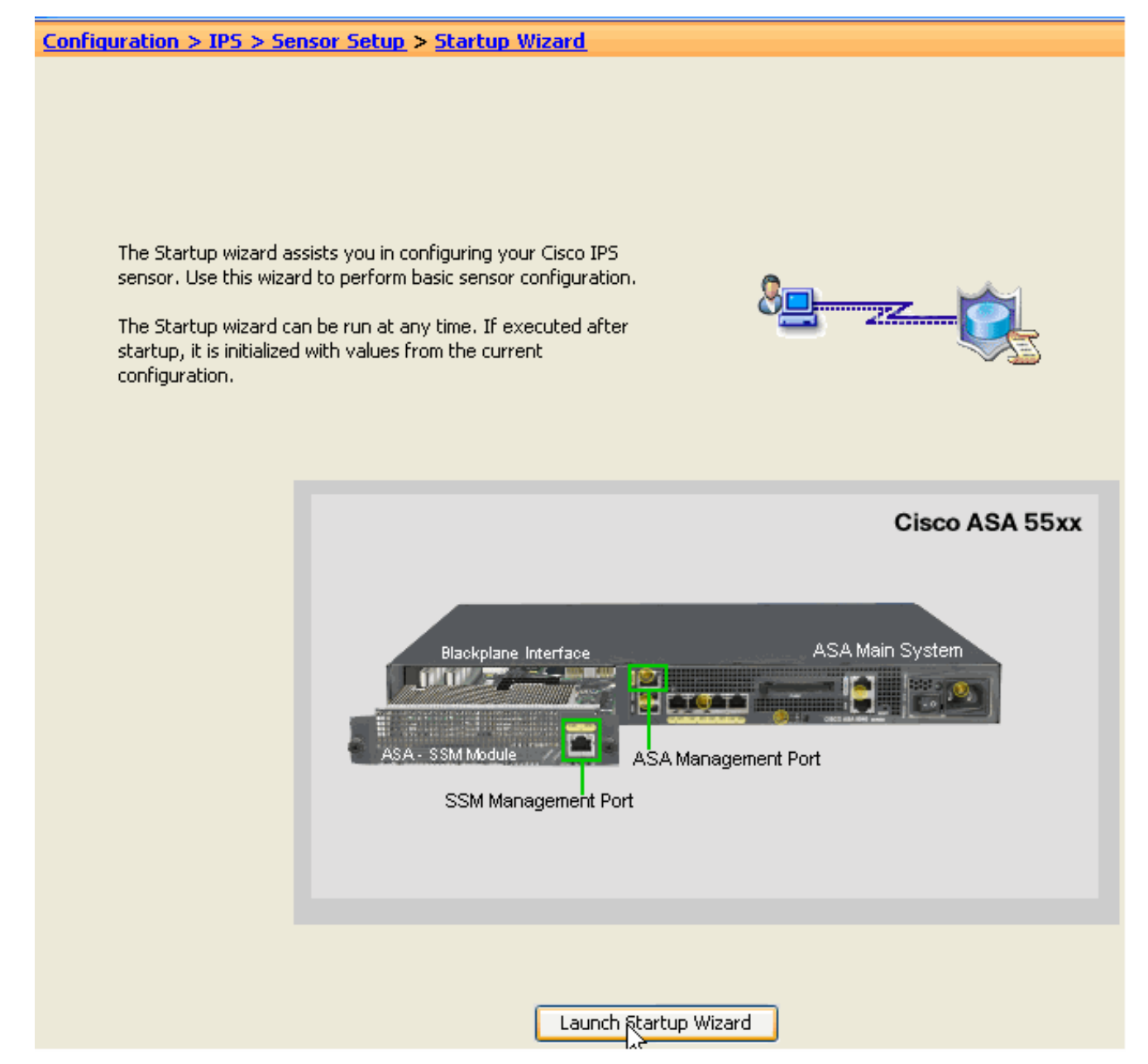

3. Klicken Sie im neuen Fenster, das nach dem Start des Assistenten angezeigt wird, auf **Weiter**.

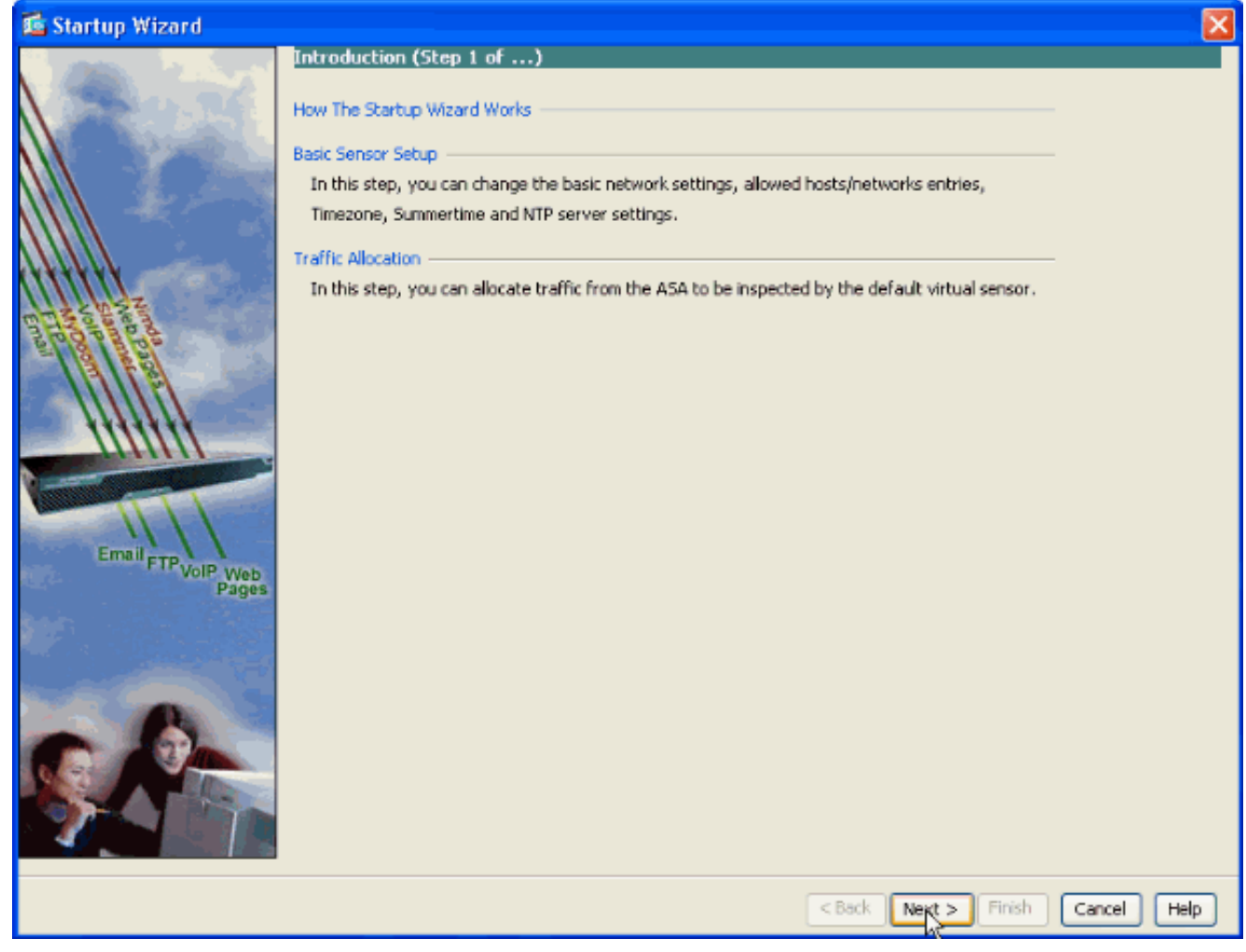

4. Geben Sie im neuen Fenster den Hostnamen, die IP-Adresse, die Subnetzmaske und die Adresse des Standard-Gateways für das AIP-SSM-Modul im entsprechenden Feld im Abschnitt Netzwerkeinstellungen an. Klicken Sie dann auf **Hinzufügen**, um die Zugriffslisten hinzuzufügen, um den gesamten Datenverkehr mit AIP-SSM zuzulassen.

| 🖆 Startup Wizard   |                                                                  |                                |            | X                      |  |  |
|--------------------|------------------------------------------------------------------|--------------------------------|------------|------------------------|--|--|
|                    | Sensor Setup (Step 2 of)                                         |                                |            |                        |  |  |
|                    | Network settings —                                               |                                |            |                        |  |  |
|                    | Host Name:                                                       | AIP-SSM                        |            |                        |  |  |
|                    | IP Address:                                                      | 172.22.1.169                   |            |                        |  |  |
|                    | Subnet Mask:                                                     | 255.255.255.0                  |            |                        |  |  |
|                    | Default Gateway:                                                 | 172.22.1.1                     |            |                        |  |  |
|                    | Allowed hosts/netwo                                              | rks that can access the sensor |            | _                      |  |  |
| 2002               | Network                                                          | Mask                           | Add        |                        |  |  |
| mile of the pade   |                                                                  |                                | Edit       | <b>_</b>               |  |  |
|                    |                                                                  |                                | Delete     |                        |  |  |
|                    | Current Sensor Date and Time                                     |                                |            |                        |  |  |
|                    | Date: Mon, 23 Mar 2009 17:24:24 Second Apply Date/Time to Sensor |                                |            |                        |  |  |
|                    | Time Zone                                                        |                                |            |                        |  |  |
|                    | Zone Name: UTC                                                   |                                |            | Offset: 60 Minutes     |  |  |
| Email FTP VolP Web | NTP Server                                                       |                                |            |                        |  |  |
| Pages              | IP Address:                                                      |                                |            |                        |  |  |
|                    | Summertime                                                       | INTP Key:                      | KEY ID:    |                        |  |  |
|                    | Enable Summer                                                    | time Configure Summertin       | ne         |                        |  |  |
|                    |                                                                  |                                |            |                        |  |  |
|                    |                                                                  |                                |            |                        |  |  |
|                    |                                                                  |                                |            |                        |  |  |
|                    |                                                                  |                                |            |                        |  |  |
|                    |                                                                  |                                |            |                        |  |  |
|                    |                                                                  |                                | < Back Nex | t > Finish Cancel Help |  |  |

5. Geben Sie im Fenster Add ACL Entry (ACL-Eintrag hinzufügen) die IP-Adresse und die Netzwerkmaske an, welche Hosts/Netzwerke auf den Sensor zugreifen dürfen. Klicken Sie auf OK.Hinweis: Die Host-/Netzwerk-IP-Adresse muss zum Adressbereich des Verwaltungsnetzwerks

|          | 🖆 Add ACL Entry           |
|----------|---------------------------|
|          | IP Address: 172.22.1.10   |
|          | Network Mask: 255.255.255 |
| gehören. | OK Cancel Help            |

6. Klicken Sie auf **Weiter**, nachdem Sie die Details in den entsprechenden Bereichen angegeben haben.

| 🜃 Startup Wizard        |                                                   |                                   | X               |  |  |  |  |
|-------------------------|---------------------------------------------------|-----------------------------------|-----------------|--|--|--|--|
| C. Constraint States of | Sensor Setup (Step 2 of                           | .)                                |                 |  |  |  |  |
| (and ) in some          | Network settings                                  |                                   |                 |  |  |  |  |
|                         | Host Name: AIP-SSM                                |                                   |                 |  |  |  |  |
|                         | IP Address: 172.22.1.                             | .169                              |                 |  |  |  |  |
|                         | Subnet Mask: 255.255.25                           | 55.0 🔽                            |                 |  |  |  |  |
|                         | Default Gateway: 172.22.1.                        | .1                                |                 |  |  |  |  |
| Att A star              | Allowed hosts/networks that can access the sensor |                                   |                 |  |  |  |  |
| Lichtz                  | Network                                           | Mask Add                          |                 |  |  |  |  |
| Endo participation      | 172.22.1.10                                       | 255.255.255 Edit                  |                 |  |  |  |  |
|                         |                                                   | Delete                            |                 |  |  |  |  |
|                         | Current Sensor Date and Time                      |                                   |                 |  |  |  |  |
| 111111                  | Date: Mon, 23 Mar 2009 20:5                       | 52:08 🖌 Apply Date/Time to Sensor |                 |  |  |  |  |
|                         | Time Zone                                         |                                   |                 |  |  |  |  |
|                         | Zone Name: UTC                                    | ✓ Off:                            | set: 60 Minutes |  |  |  |  |
| Email FTP VolP Web      | ID Address:                                       |                                   |                 |  |  |  |  |
| Pages                   | Dr Houress,                                       |                                   |                 |  |  |  |  |
|                         | Summertime                                        | : KEY ID:                         |                 |  |  |  |  |
|                         | Enable Summertime                                 | onfigure Summertime               |                 |  |  |  |  |
|                         |                                                   |                                   |                 |  |  |  |  |
|                         |                                                   |                                   |                 |  |  |  |  |
|                         |                                                   |                                   |                 |  |  |  |  |
|                         |                                                   |                                   |                 |  |  |  |  |
|                         |                                                   |                                   |                 |  |  |  |  |
|                         |                                                   | < Back Next > Finis               | sh Cancel Help  |  |  |  |  |

7. Klicken Sie auf **Hinzufügen**, um die Details zur Datenverkehrszuweisung zu konfigurieren.

| 📧 Startup Wizard                         |                                        |                            |                 |              |             |              | X           |
|------------------------------------------|----------------------------------------|----------------------------|-----------------|--------------|-------------|--------------|-------------|
| And And And                              | Traffic Allocatio                      | n (Step 3 of .             | )               |              |             |              |             |
| The second second                        | Interface                              | Source                     | Destination     | Service      | Mode        | Virtual Sen  | Apd         |
|                                          |                                        |                            |                 |              |             |              | Edit        |
| $\mathbf{M}$                             |                                        |                            |                 |              |             |              |             |
|                                          |                                        |                            |                 |              |             |              | Delece      |
|                                          |                                        |                            |                 |              |             |              |             |
|                                          |                                        |                            |                 |              |             |              |             |
| E THE COLOR OF                           | De det Else Disers                     | . Country of a set         | ad a da         |              |             |              |             |
| e Martine                                | Packet Flow Diagra     Dick on the sta | m for the selection to see | the packet flow | animation    |             |              |             |
| F11111                                   |                                        | at Doctor to see           | che paciecher   | animation    |             |              |             |
| 1111111                                  |                                        |                            | Mode: Inline    |              | Cisco A     | SA 55xx      |             |
|                                          |                                        | ACL Che                    | ck Service F    | olicy Check  |             |              |             |
|                                          | -                                      | a 🖻                        | )@              | <b>•••••</b> |             |              |             |
| Emailerp                                 | outsid                                 |                            | All all         | 1            |             |              |             |
| PTP VolP Web<br>Pages                    |                                        |                            | d'all           |              | ASA Main Sy | stem         |             |
|                                          | Backplar                               | ie Interface               |                 |              |             | <u> (* 1</u> |             |
| S. S. S. S. S. S. S. S. S. S. S. S. S. S |                                        | JU I                       | S in and        | ****         |             |              |             |
|                                          |                                        | IPS Proces                 | ssing 💼         | 8            |             |              |             |
|                                          |                                        |                            | ASA-SSM Mod     | ule          |             |              |             |
|                                          |                                        |                            |                 |              |             |              |             |
|                                          | N State                                |                            |                 |              |             |              |             |
|                                          | Patrice Patrice                        | 30                         |                 |              |             |              |             |
|                                          |                                        |                            |                 |              |             |              |             |
|                                          |                                        |                            |                 |              | < Back Next | > Finish     | Cancel Help |

 Geben Sie die Quell- und Zielnetzwerkadresse sowie den Servicetyp an, z. B. wird hier IP verwendet. In diesem Beispiel wird jeder f
ür Quelle und Ziel verwendet, wenn Sie den gesamten Datenverkehr mit AIP-SSM 
überpr
üfen. Klicken Sie anschlie
ßend auf OK.

| 🖆 Specify     | raffic for IPS Scan      |                            |  |
|---------------|--------------------------|----------------------------|--|
| Interface:    | outside 🔽                |                            |  |
| Source:       | any                      | _                          |  |
| Destination:  | any                      | -                          |  |
| Service:      | ip                       |                            |  |
| Description:  |                          |                            |  |
| If SSM card f | ails:  Permit Traffic    | O Deny Traffic             |  |
| Traffic Inspe | tion Mode: O Promiscuous | <ul> <li>Inline</li> </ul> |  |
| Virtual Senso | : Default Sensor 🗸       |                            |  |
|               | С                        | Cancel Help                |  |

 In diesem Fenster werden konfigurierte Regeln f
ür die Datenverkehrszuweisung angezeigt. Sie k
önnen nach Bedarf beliebig viele Regeln hinzuf
ügen, wenn Sie die in den Schritten 7 und 8 beschriebenen Schritte ausf
ühren. Klicken Sie anschlie
ßend auf Fertig stellen, um das ASDM-Konfigurationsverfahren abzuschließen.**Hinweis:** Sie können die Animation zum Paketfluss anzeigen, wenn Sie auf **Start** 

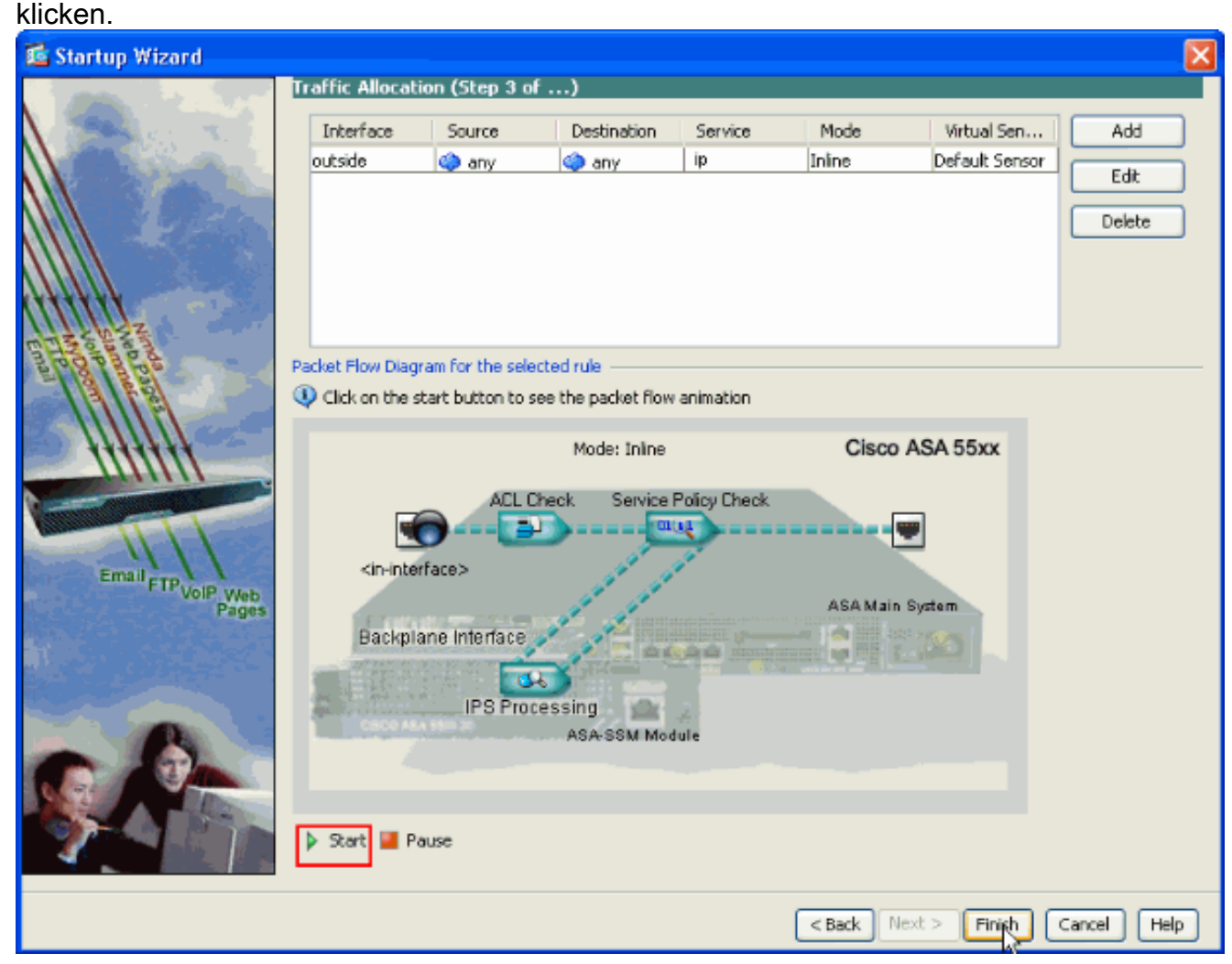

### Überprüfen Sie spezifischen Datenverkehr mit dem AIP-SSM.

Wenn der Netzwerkadministrator den AIP-SSM-Monitor als Teilmenge des gesamten Datenverkehrs verwenden möchte, verfügt die ASA über zwei unabhängige Variablen, die geändert werden können. Zunächst kann die Zugriffsliste so geschrieben werden, dass der erforderliche Datenverkehr ein- oder ausgeschlossen wird. Zusätzlich zur Änderung von Zugriffslisten kann eine **Dienstrichtlinie** auf eine Schnittstelle oder global angewendet werden, um den vom AIP-SSM inspizierten Datenverkehr zu ändern.

In Bezug auf das <u>Netzwerkdiagramm</u> in diesem Dokument möchte der Netzwerkadministrator, dass das AIP-SSM *den gesamten* Datenverkehr zwischen dem externen Netzwerk und dem DMZ-Netzwerk überprüft.

```
ciscoasa#configure terminal
ciscoasa(config)#access-list traffic_for_ips deny ip 10.2.2.0 255.255.255.0 192.168.1.0
255.255.255.0
ciscoasa(config)#access-list traffic_for_ips permit ip any 192.168.1.0 255.255.255.0
ciscoasa(config)#access-list traffic_for_ips deny ip 192.168.1.0 255.255.255.0 10.2.2.0
255.255.255.0
ciscoasa(config)#access-list traffic_for_ips permit ip 192.168.1.0 255.255.255.0 any
ciscoasa(config)#class-map ips_class_map
ciscoasa(config)#access-list traffic_for_ips
ciscoasa(config)#match access-list traffic_for_ips
ciscoasa(config)#policy-map interface_policy
```

ciscoasa(config-pmap)#class ips\_class\_map ciscoasa(config-pmap-c)#ips inline fail-open ciscoasa(config)#service-policy interface\_policy interface dmz !--- The access-list denies traffic from the inside network to the DMZ network !--- and traffic to the inside network from the DMZ network. !--- In addition, the service-policy command is applied to the DMZ interface.

Als Nächstes soll der Netzwerkadministrator mithilfe des AIP-SSM den *vom* internen Netzwerk zum externen Netzwerk *initiierten* Datenverkehr überwachen. Innerhalb des Netzwerks mit dem DMZ-Netzwerk wird keine Überwachung durchgeführt.

**Hinweis:** Dieser Abschnitt erfordert ein Zwischen-Verständnis von Status, TCP, UDP, ICMP, Verbindungs- und verbindungsloser Kommunikation.

```
ciscoasa#configure terminal
ciscoasa(config)#access-list traffic_for_ips deny ip 10.2.2.0 255.255.255.0 192.168.1.0
255.255.255.0
ciscoasa(config)#access-list traffic_for_ips permit ip 10.2.2.0 255.255.255.0 any
ciscoasa(config)#class-map ips_class_map
ciscoasa(config-cmap)#match access-list traffic_for_ips
ciscoasa(config)#policy-map interface_policy
ciscoasa(config-pmap)#class ips_class_map
ciscoasa(config-pmap)#class ips_class_map
ciscoasa(config-pmap)#class ips_class_map
ciscoasa(config-pmap-c)#ips inline fail-open
ciscoasa(config)#service-policy interface_policy interface inside
```

Die Zugriffsliste verweigert den im internen Netzwerk initiierten Datenverkehr, der für das DMZ-Netzwerk bestimmt ist. Die zweite Zugriffslistenleitung erlaubt oder sendet Datenverkehr, der im internen Netzwerk für das externe Netzwerk initiiert wurde, an das AIP-SSM. An diesem Punkt kommt die Stateful-Funktion der ASA ins Spiel. Beispielsweise initiiert ein interner Benutzer eine TCP-Verbindung (Telnet) mit einem Gerät im externen Netzwerk (Router). Der Benutzer stellt erfolgreich eine Verbindung zum Router her und meldet sich an. Der Benutzer gibt dann einen Router-Befehl aus, der nicht autorisiert ist. Der Router reagiert mit fehlgeschlagener Befehlsautorisierung. Das Datenpaket, das die zeichenfolge Command Authorization failed enthält, enthält eine Quelle des externen Routers und ein Ziel des internen Benutzers. Quelle (außen) und Ziel (innen) stimmen nicht mit den zuvor in diesem Dokument definierten Zugriffslisten überein. Die ASA überwacht die zustandsbehafteten Verbindungen. Aus diesem Grund wird das (von außen nach innen) zurückgegebene Datenpaket zur Überprüfung an das AIP-SSM gesendet. Benutzerdefinierte Signatur 60000 0, die auf dem AIP-SSM konfiguriert ist, Alarme.

**Hinweis:** Standardmäßig behält die ASA den Status für ICMP-Datenverkehr nicht bei. In der vorherigen Beispielkonfiguration pingen die internen Benutzer (ICMP-Echoanfrage) den externen Router. Der Router reagiert mit ICMP-Echo-Antwort. Das AIP-SSM überprüft das Echo-Anforderungspaket, jedoch nicht das Echo-Antwort-Paket. Wenn die ICMP-Prüfung auf der ASA aktiviert ist, werden sowohl die Echo-Anforderung als auch die Echo-Antwort-Pakete vom AIP-SSM überprüft.

#### Bestimmten Netzwerkverkehr von der AIP-SSM-Prüfung ausschließen

Das angegebene generalisierte Beispiel bietet eine Ansicht zum Ausnehmen des spezifischen Datenverkehrs, der von AIP-SSM gescannt werden soll. Dazu müssen Sie eine Zugriffsliste erstellen, die den Datenverkehrsfluss enthält, der vom AIP-SSM-Scannen in deny-Anweisung ausgeschlossen werden soll. In diesem Beispiel ist IPS der Name der Zugriffsliste, die den von AIP-SSM zu scannenden Datenverkehrsfluss definiert. Datenverkehr zwischen <source> und <destination> wird vom Scannen ausgeschlossen. der restliche Datenverkehr überprüft wird.

```
access-list IPS deny IP <source> <destination>
access-list IPS permit ip any any
!
class-map my_ips_class
  match access-list IPS
!
!
policy-map my-ids-policy
  class my-ips-class
    ips inline fail-open
```

# <u>Überprüfen</u>

Überprüfen Sie, ob Warnungsereignisse im AIP-SSM aufgezeichnet werden.

Melden Sie sich mit dem Administratorkonto beim AIP-SSM an. Der Befehl **show events alert** generiert diese Ausgabe.

**Hinweis:** Die Ausgabe hängt von den Signatureinstellungen, der Art des an das AIP-SSM gesendeten Datenverkehrs und der Netzwerkauslastung ab.

Das <u>Output Interpreter Tool</u> (nur <u>registrierte</u> Kunden) (OIT) unterstützt bestimmte **show**-Befehle. Verwenden Sie das OIT, um eine Analyse der **Ausgabe des** Befehls **show** anzuzeigen.

```
show events alert
evIdsAlert: eventId=1156198930427770356 severity=high vendor=Cisco
 originator:
   hostId: AIP-SSM
   appName: sensorApp
   appInstanceId: 345
 time: 2009/03/23 22:52:57 2006/08/24 17:52:57 UTC
 signature: description=Telnet Command Authorization Failure id=60000 version=custom
   subsigId: 0
   sigDetails: Command authorization failed
 interfaceGroup:
 vlan: 0
 participants:
   attacker:
     addr: locality=OUT 172.16.1.200
     port: 23
   target:
     addr: locality=IN 10.2.2.200
     port: 33189
 riskRatingValue: 75
 interface: ge0_1
 protocol: tcp
evIdsAlert: eventId=1156205750427770078 severity=high vendor=Cisco
 originator:
   hostId: AIP-SSM
   appName: sensorApp
   appInstanceId: 345
 time: 2009/03/23 23:46:08 2009/03/23 18:46:08 UTC
```

```
signature: description=ICMP Echo Request id=2004 version=S1
   subsigId: 0
 interfaceGroup:
 vlan: 0
 participants:
   attacker:
     addr: locality=OUT 172.16.1.200
    target:
     addr: locality=DMZ 192.168.1.50
 triggerPacket:
000000 00 16 C7 9F 74 8C 00 15 2B 95 F9 5E 08 00 45 00 ....t...+..^..E.
000010 00 3C 2A 57 00 00 FF 01 21 B7 AC 10 01 C8 C0 A8 .<*W....!....
000020 01 32 08 00 F5 DA 11 24 00 00 00 01 02 03 04 05 .2....$....
000030 06 07 08 09 0A 0B 0C 0D 0E 0F 10 11 12 13 14 15
                                                         . . . . . . . . . . . . . . . .
000040 16 17 18 19 1A 1B 1C 1D 1E 1F
                                                          . . . . . . . . . .
 riskRatingValue: 100
 interface: ge0_1
 protocol: icmp
evIdsAlert: eventId=1156205750427770079 severity=high vendor=Cisco
 originator:
   hostId: AIP-SSM
   appName: sensorApp
   appInstanceId: 345
 time: 2009/03/23 23:46:08 2009/03/23 18:46:08 UTC
 signature: description=ICMP Echo Reply id=2000 version=S1
   subsigId: 0
 interfaceGroup:
 vlan: 0
 participants:
   attacker:
     addr: locality=DMZ 192.168.1.50
   target:
     addr: locality=OUT 172.16.1.200
 triggerPacket:
000000 00 16 C7 9F 74 8E 00 03 E3 02 6A 21 08 00 45 00 ....t.....j!..E.
000010 00 3C 2A 57 00 00 FF 01 36 4F AC 10 01 32 AC 10 .<*W....60...2..
000020 01 C8 00 00 FD DA 11 24 00 00 00 01 02 03 04 05 .....$....
000030 06 07 08 09 0A 0B 0C 0D 0E 0F 10 11 12 13 14 15 .....
000040 16 17 18 19 1A 1B 1C 1D 1E 1F
                                                          . . . . . . . . . .
 riskRatingValue: 100
 interface: ge0_1
 protocol: icmp
```

In den Beispielkonfigurationen werden mehrere IPS-Signaturen für Warnmeldungen beim Testdatenverkehr konfiguriert. Signatur 2000 und 2004 werden geändert. Die benutzerdefinierte Signatur 60000 wird hinzugefügt. In einer Laborumgebung oder einem Netzwerk, in dem nur wenige Daten durch die ASA übertragen werden, kann es erforderlich sein, Signaturen zu ändern, um Ereignisse auszulösen. Wenn ASA und AIP-SSM in einer Umgebung bereitgestellt werden, die eine große Datenverkehrsmenge übergibt, werden die Standardsignatureinstellungen wahrscheinlich ein Ereignis generieren.

## **Fehlerbehebung**

Dieser Abschnitt enthält Informationen, die Sie zur Fehlerbehebung bei Ihrer Konfiguration verwenden können.

Das <u>Output Interpreter Tool</u> (nur <u>registrierte</u> Kunden) (OIT) unterstützt bestimmte **show**-Befehle. Verwenden Sie das OIT, um eine Analyse der **Ausgabe des** Befehls **show** anzuzeigen.

Stellen Sie diese **show**-Befehle von der ASA aus.

• show module: Zeigt Informationen über das SSM auf der ASA sowie Systeminformationen an. ciscoasa#**show module** 

| Mod                                      | l Card Type<br>ASA 5510 Adaptive Security Appliance<br>ASA 5500 Series Security Services Modu                          |                                                                             |                                                              | Model                                                                | Serial No.                                                                   |                           |
|------------------------------------------|----------------------------------------------------------------------------------------------------|-----------------------------------------------------------------------------|--------------------------------------------------------------|----------------------------------------------------------------------|------------------------------------------------------------------------------|---------------------------|
| 0<br>1                                   |                                                                                                    |                                                                             | nce<br>Module-10                                             | ASA5510<br>ASA-SSM-10                                                | JMX0935K040<br><b>JAB09440271</b>                                            |                           |
| Mod                                      | MAC Address Range                                                                                                    |                                                                             | Hw Version                                                   | Fw Version                                                           | Sw Version                                                                   |                           |
| <br>0<br>1                               | 0012.d948.e912 to 0013.c480.cc18 to 0                                                                                  | 0012.d948.e916<br>0013.c480.cc18                                            | 1.0<br>1.0                                                   | 1.0(10)0<br>1.0(10)0                                                 | 8.0(2)<br>6.1(2)E3                                                           |                           |
| Mod                                      | d SSM Application Name St                                                                                              |                                                                             | atus                                                         | SSM Application Version                                              |                                                                              |                           |
| 1                                        | IPS Up                                                                                                    |                                                                             |                                                              | 6.1(2)E3                                                             |                                                                              |                           |
| Mod                                      | Status                                                                                                    | Data Plane Stat                                                             | tus Com                                                      | patibility                                                           |                                                                              |                           |
| 0<br>1<br>!                              | Up Sys<br><b>Up</b><br>- Each of the areas<br>-SSM status is up.                                                       | Not Applicable<br><b>Up</b><br>highlighted inc                              | dicate that                                                  | ! the ASA :                                                          | recognizes the AIP-,                                                         | SSM and the               |
| • Sch<br>cise<br>!<br>map<br>ips_<br>the | aulauf<br>coasa#show run<br>- Output is suppress<br>ips_class_map matcl<br>_class_map ips inlin<br>se lines are needed | <i>sed.</i> access-list<br>h access-list tr<br>ne fail-open<br>! in order a | t traffic_fo<br>raffic_for_:<br>. service-po<br>to send data | or_ips extended<br>ips policy-<br>plicy global_po<br>a to the AIP-SS | d permit ip any any<br>-map global_policy<br>plicy global <i>! E.</i><br>SM. | class-<br>class<br>ach of |
| • sho                                    | w access-list - Zeig                                                                                                   | lt die Zähler für<br>ist traffic for                                        | eine Zugriff<br>ips                                          | sliste an.                                                           |                                                                              |                           |

access-list traffic\_for\_ips; 1 elements access-list traffic\_for\_ips line 1 extended permit ip any any (hitcnt=2) 0x9bea7286 !--- Confirms the access-list displays a hit count greater than zero.

Lässt sich der Netzwerkverkehr wie erwartet über die ASA leiten, bevor Sie das AIP-SSM installieren und verwenden? Andernfalls kann es erforderlich sein, eine Fehlerbehebung für die Regeln der Netzwerk- und ASA-Zugriffsrichtlinien durchzuführen.

#### **Probleme mit Failover**

- Wenn sich zwei ASAs in einer Failover-Konfiguration befinden und beide über ein AIP-SSM verfügen, müssen Sie die Konfiguration der AIP-SSMs manuell replizieren. Nur die Konfiguration der ASA wird vom Failover-Mechanismus repliziert. Das AIP-SSM ist nicht im Failover enthalten. Weitere Informationen zu Failover-Problemen finden Sie im Konfigurationsbeispiel für PIX/ASA 7.x-Aktiv/Standby-Failover.
- Das AIP-SSM ist nicht an Stateful Failover beteiligt, wenn für das ASA-Failover-Paar Stateful Failover konfiguriert wurde.

#### Fehlermeldungen

Das IPS-Modul (AIP-SSM) erzeugt Fehlermeldungen wie dargestellt und keine Brennereignisse.

07Aug2007 18:59:59.619 9.151 mainApp[418] cplane/E Error during socket read

07Aug2007 19:03:13.219 193.600 nac[373] Cid/W errWarning New host ip [192.168.101.76]

07Aug2007 19:06:13.979 180.760 sensorApp[417] Cid/W errWarning unspecifiedWarning:There are no interfaces assigned to any virtual sensors. This can result in some packets not being monitored.

07Aug2007 19:08:42.713 148.734 mainApp[394] cplane/E Error - accept() call returned -1

07Aug2007 19:08:42.740 0.027 interface[367] Cid/W errWarning Inline data bypass has started.

Die Ursache für diese Fehlermeldung ist, dass der virtuelle IPS-Sensor nicht der Backplane-Schnittstelle der ASA zugewiesen wurde. Die ASA ist korrekt eingerichtet, um Datenverkehr an das SSM-Modul zu senden. Sie müssen den virtuellen Sensor jedoch der Backplane-Schnittstelle zuweisen, die die ASA erstellt, damit das SSM den Datenverkehr scannen kann.

errorMessage: IpLogProcessor::addIpLog: Ran out of file descriptors name=errWarn

errorMessage: IpLog 1701858066 terminated early due to lack of file handles. name=ErrLimitExceeded

Diese Meldungen zeigen an, dass IP LOGGING aktiviert wird, wodurch wiederum alle Systemressourcen gehostet werden. Cisco empfiehlt, IP-PROTOKOLLIERUNG zu deaktivieren, da diese nur zur Fehlerbehebung/zu Ermittlungszwecken verwendet werden sollte.

**Hinweis:** Die Inline-Datenumgehung der Fehlermeldung hat begonnen, es wird ein erwartetes Verhalten erwartet, da der Sensor die Analyse-Engine nach dem Signatur-Update, das ein notwendiger Teil des Signatur-Aktualisierungsvorgangs ist, vorübergehend neu startet.

#### Syslog-Unterstützung

Das AIP-SSM unterstützt Syslog nicht als Warnformat.

Die Standardmethode zum Empfang von Warnmeldungen vom AIP-SSM ist der Security Device Event Exchange (SDEE). Eine weitere Option besteht darin, einzelne Signaturen zu konfigurieren, um ein SNMP-Trap als Aktion zu generieren, die beim Auslösen der Signaturen ausgeführt wird.

#### **AIP-SSM-Neustart**

Das AIP-SSM-Modul reagiert nicht richtig.

Wenn das AIP-SSM-Modul nicht ordnungsgemäß reagiert, starten Sie das AIP-SSM-Modul neu, ohne die ASA neu zu starten. Verwenden Sie den Befehl <u>hw-module-Modul 1 reload (Neustarten)</u>, um das AIP-SSM-Modul neu zu starten und ASA nicht neu zu starten.

#### AIP-SSM-E-Mail-Warnung

Kann AIP-SSM E-Mail-Benachrichtigungen an Benutzer senden?

Nein, es wird nicht unterstützt.

# Zugehörige Informationen

- <u>Cisco Security Appliance Command Reference, Version 7.2</u>
- <u>Systemprotokollmeldungen der Cisco Security Appliance, Version 7.2</u>
- Befehlsreferenz für Cisco Intrusion Prevention System 5.1
- <u>Technischer Support und Dokumentation Cisco Systems</u>